# **Recall Procedure Wild Country Ropeman 1 for End Consumers**

### Step 1:

In order to proceed with the recall, you need a valid account on <u>https://www.wildcountry.com/</u>. If you have one, please login:

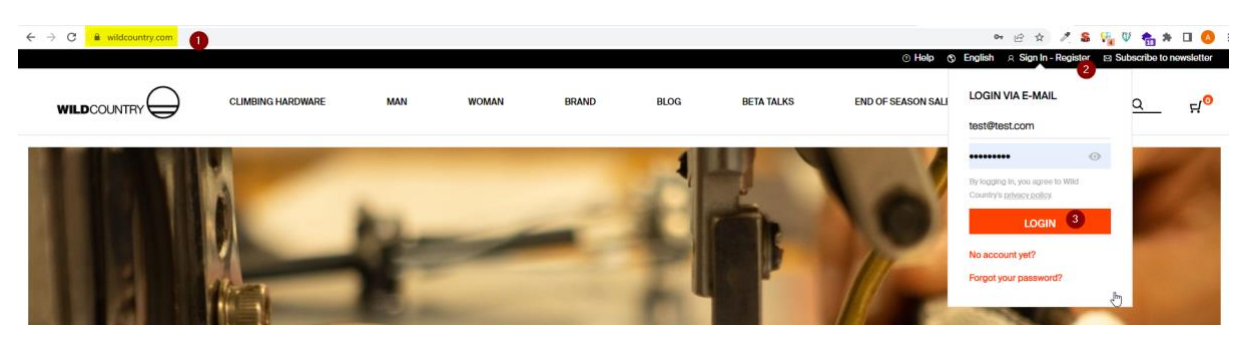

If you don't have one, you can easily create a new account here:

USA and Canada: https://www.wildcountry.com/en-us/account

Other Countries: https://www.wildcountry.com/account

Please make sure to provide the correct address since that is where your replacement product will be shipped.

## Step 2:

Once you have a valid account, please go to <u>Service Portal</u> and login with credentials you just received in Step 1.

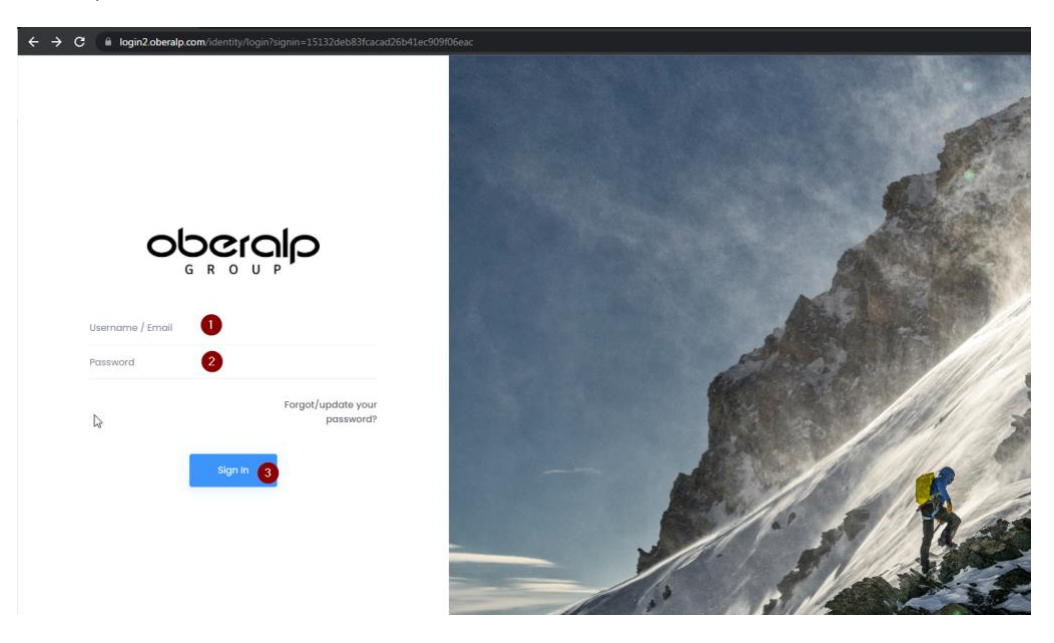

## Step 3:

After the successful login, please click on Wild Country and then go to Services > Recalls > My Claims.

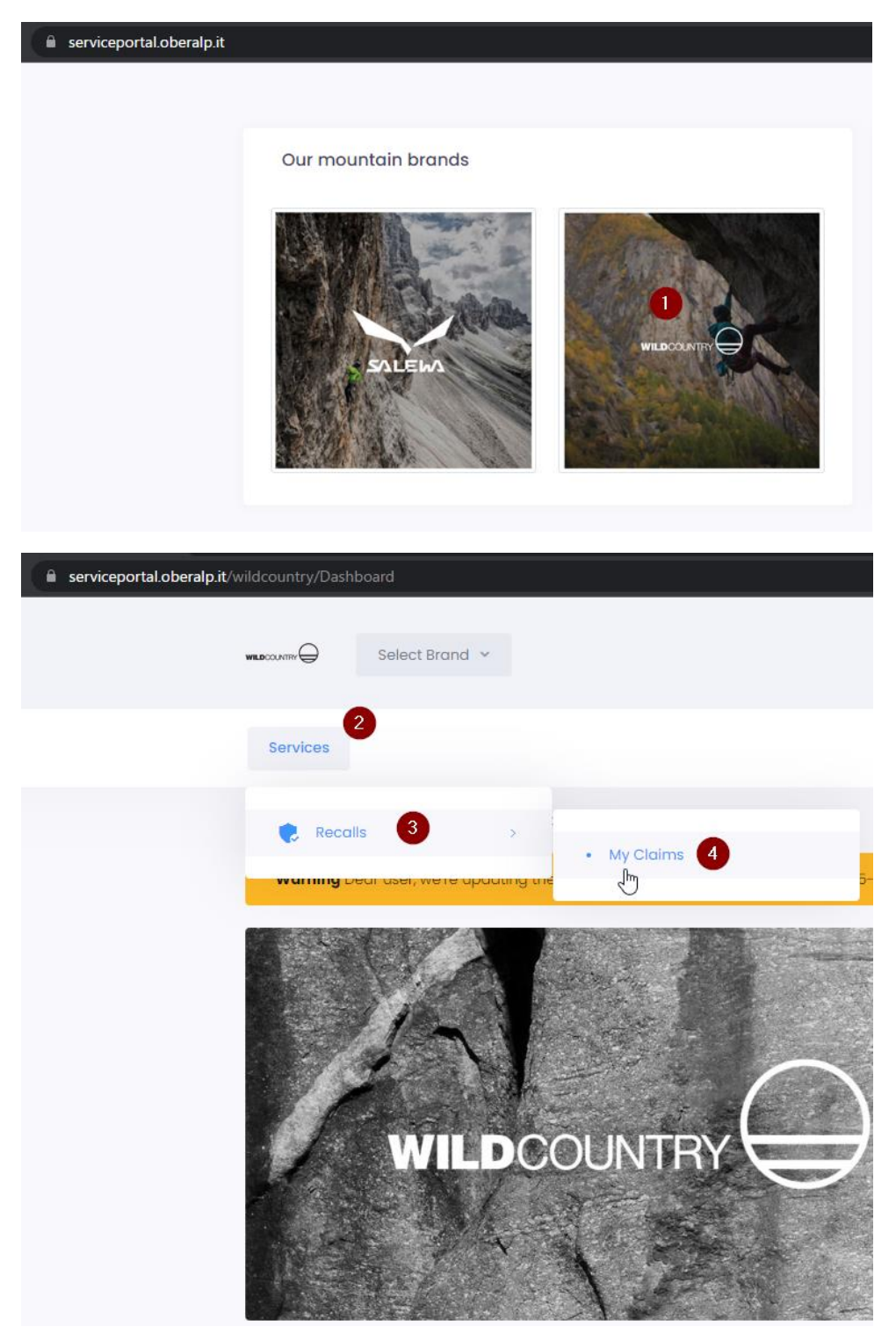

#### Step 4:

Click on "Open new recall claim ... "

| a serviceportal oberalp it/wildcountry/services/recalls/myrecallclaims                                                                                                    |                       |
|----------------------------------------------------------------------------------------------------|-----------------------|
| Select Brand V                                                                                                    |                       |
| Services                                                                                                    |                       |
| Services 🖾 - Wild Country - Services - Recalls - My Claims                                                                                                    | Week: 7 🛒             |
| Warning Dear user, we're updating the product availability. Please retry again in 15-30 minutes.                                                                                                    |                       |
| <ul> <li>Please choose the buttons near to each claim to check its information.</li> <li>Document for shipment: downloads in PDF format the document to be printed and provided together with the pockage to be sent back.</li> <li>View detait: shows the details of the claim.</li> <li>View history: shows the history of the claim management.</li> </ul> | Open new recall claim |

You are now on the page where you can select the product to return and request a replacement by clicking on "Open new recall claim". Here you can also find all relevant information like the Safety Notice document, the FAQ, and all information about the recalled products.

|   | ROPEMAN 1 ASCENDER                                                 | Products                                                                                                    |
|---|--------------------------------------------------------------------|----------------------------------------------------------------------------------------------------|
| 8 | Voluntary Recall of Wild Country ROPEMAN 1 Rope<br>Ascender 462023 | Wild Country is conducting a voluntary recall for the<br>orange colored Wild Country "Ropeman 1" rope<br>ascenders from batch 05A0722 manufactured in July |
| 8 | Recall Campaign Code<br>REC20240105WC-ROPEI                        | 2022. (code 40-ROPE1_4500)                                                                                                    |

| Factsheet >            |      |
|------------------------|------|
| FAQ>                   |      |
| Product info >         |      |
| Product replacement in | ofo> |
|                        |      |

## Step 5:

- 1. Select the quantity of recalled Ropeman 1 units that you have to return.
- 2. Once you are done with the selection, click on "Submit claim".

| Returned product              | Q | uantity |   | Product replacement           |   |
|-------------------------------|---|---------|---|-------------------------------|---|
| Product                       | Q | uantity |   | Product                       |   |
| [40-ROPE1] ROPEMAN 1 ASCENDER | ~ | 0       | ~ | [40-ROPE1] ROPEMAN 1 ASCENDER | ~ |
| Color                         |   |         |   | Color                         |   |
| 4500 - ORANGE                 | ~ |         |   | 4500 - ORANGE                 | ~ |
| Size UK                       |   |         |   | Size UK                       |   |
| UNI                           | ~ |         |   | UNI                           | ~ |
|                               |   |         |   | • Available                   |   |
| Notes:                        |   |         |   |                               |   |

## Step 6:

Once your claim was successfully submitted, please print the shipment labels that we are providing for you:

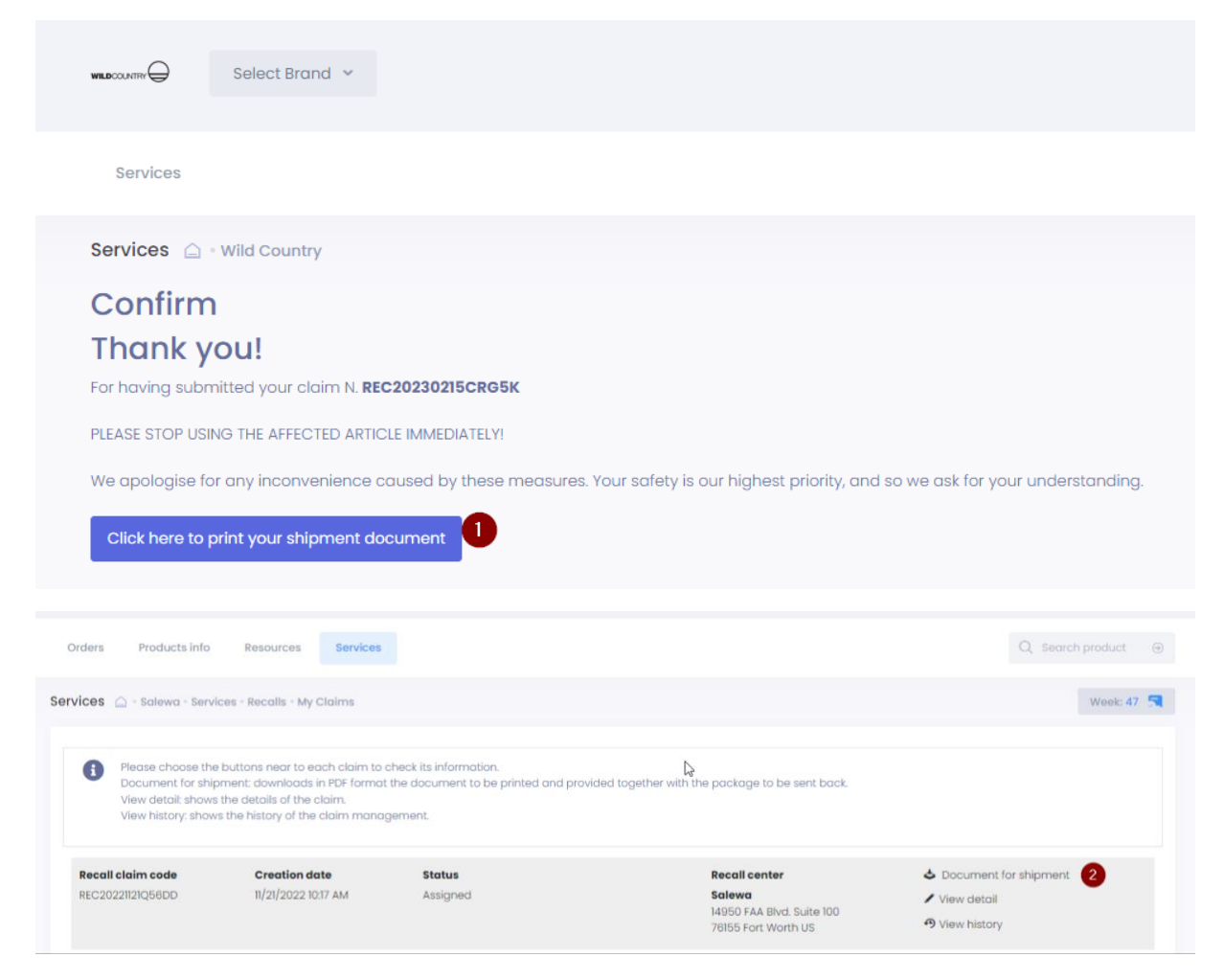

## Step 7:

Also print the PDF located in Documents for Shipment. In this file, you will find all the information and instructions on how to prepare and ship the package.

## Step 8:

We will send a confirmation email when we receive your return and when we have shipped your replacement product.

THANK YOU!